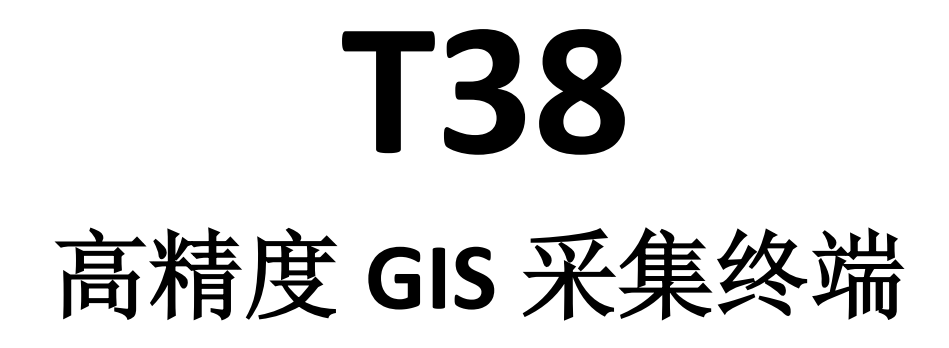

# 使用手册

| T38 概述         | 2  |
|----------------|----|
| 拆装电池           | 3  |
| 安装 SIM 卡和 TF 卡 | 5  |
| 充电及数据传输        | 6  |
| 安装 APP 软件      | 7  |
| 使用内部高精度 GNSS   | 9  |
| HyperGIS 软件简介  | 11 |
| 包装内容:          | 17 |
| 注意事项           | 18 |

#### 目录

# T38 概述

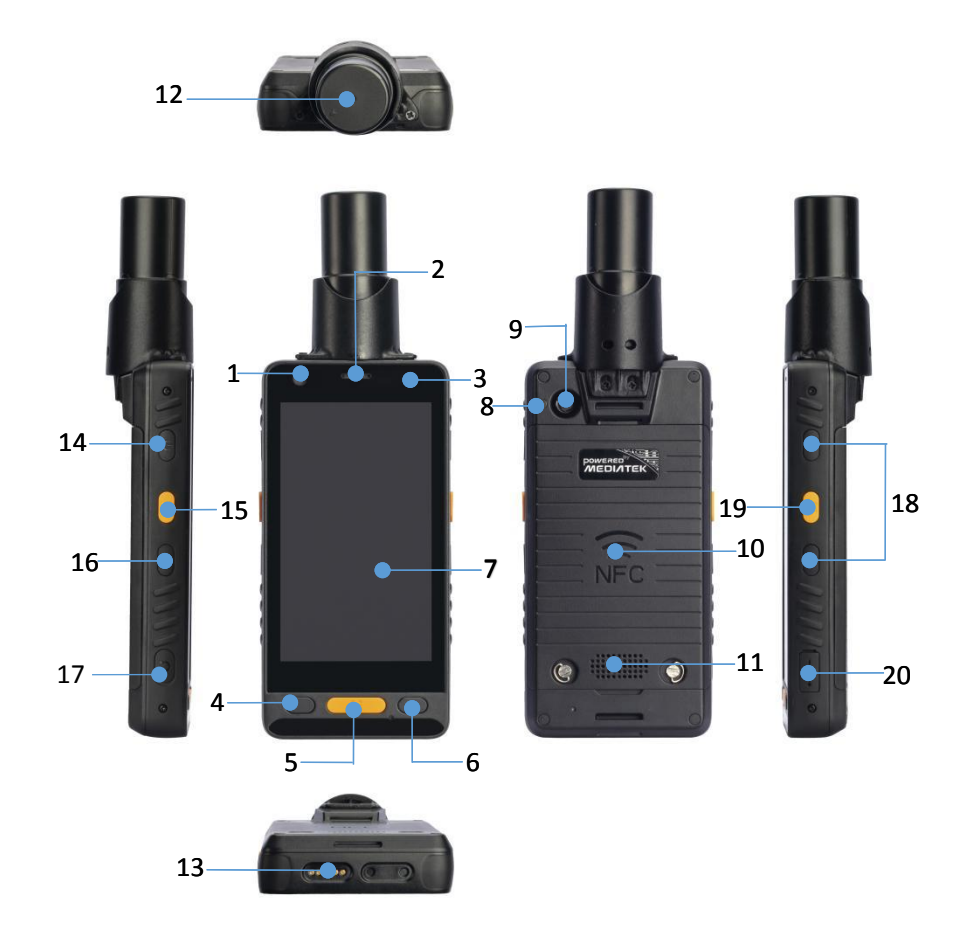

| ● 1 前摄像头     | ● 11 喇叭                            |
|--------------|------------------------------------|
| ● 2 听筒       | <ul> <li>● 12 四螺旋天线</li> </ul>     |
| ● 3 光线传感器    | ● 13 座充连接器                         |
| ● 4返回键       | ● 14 电源键                           |
| ● 5 HOME 键   | <ul> <li>● 15 采集键(可自定义)</li> </ul> |
| ● 6菜单        | ● 16 "S"键(可自定义)                    |
| ● 7显示屏,电容式触屏 | ● 17 耳机孔                           |
| ● 8闪光灯       | ● 18 音量键                           |
| ● 9 后摄像头     | <ul> <li>● 19 采集键(可自定义)</li> </ul> |
| ● 10 电池背盖    | ● 20 USB 接口                        |

### 拆装电池

步骤 1:

转动螺丝的D型环或用电池盖拆装片旋转松动螺丝

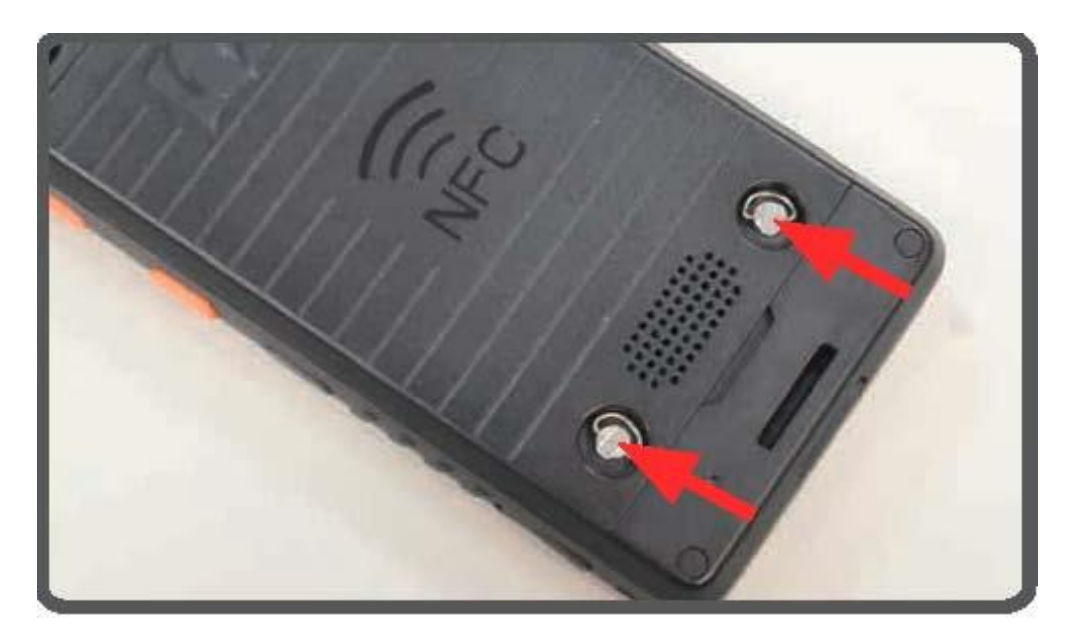

步骤 2:

利用电池盖下方的凹槽,取下电池盖

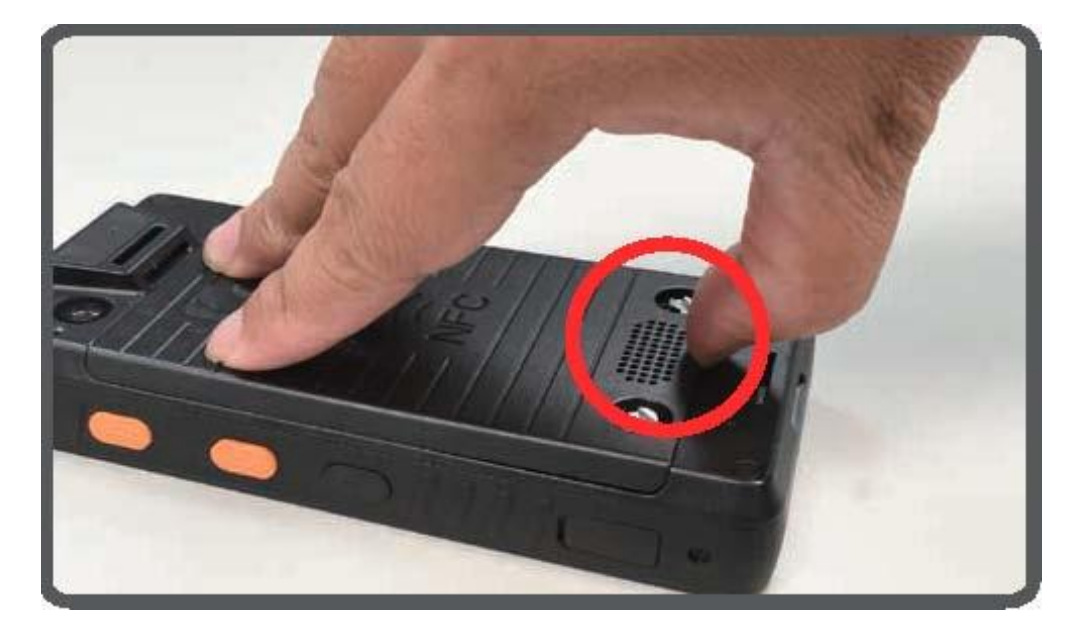

步骤**3**:

利用电池的拉条拔出电池

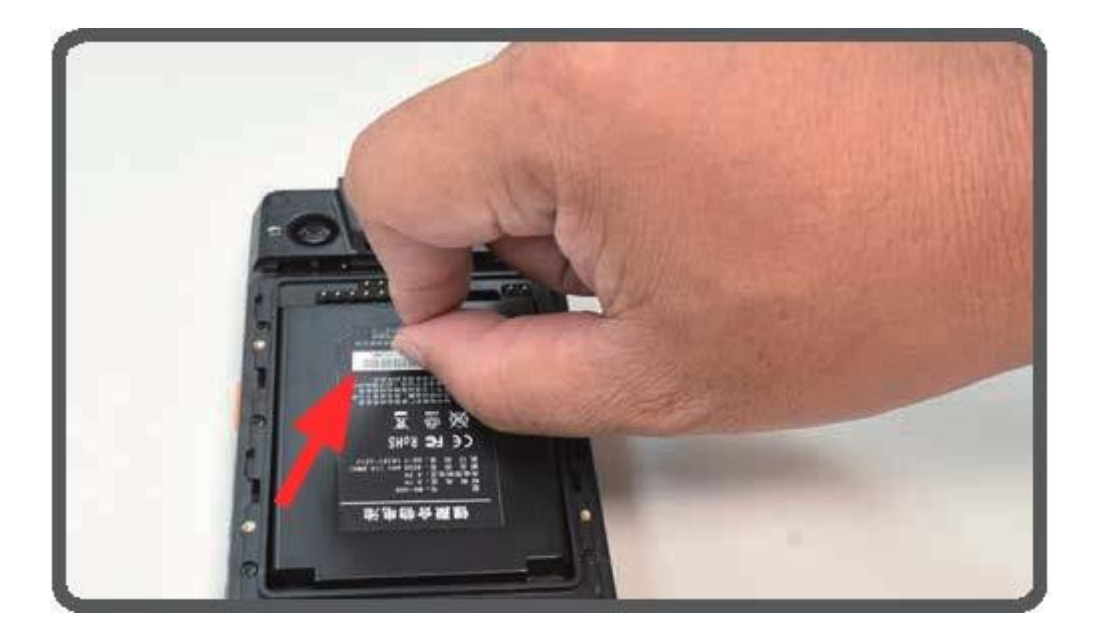

步骤4:

安装电池,电池Pin脚对齐电池仓中探针

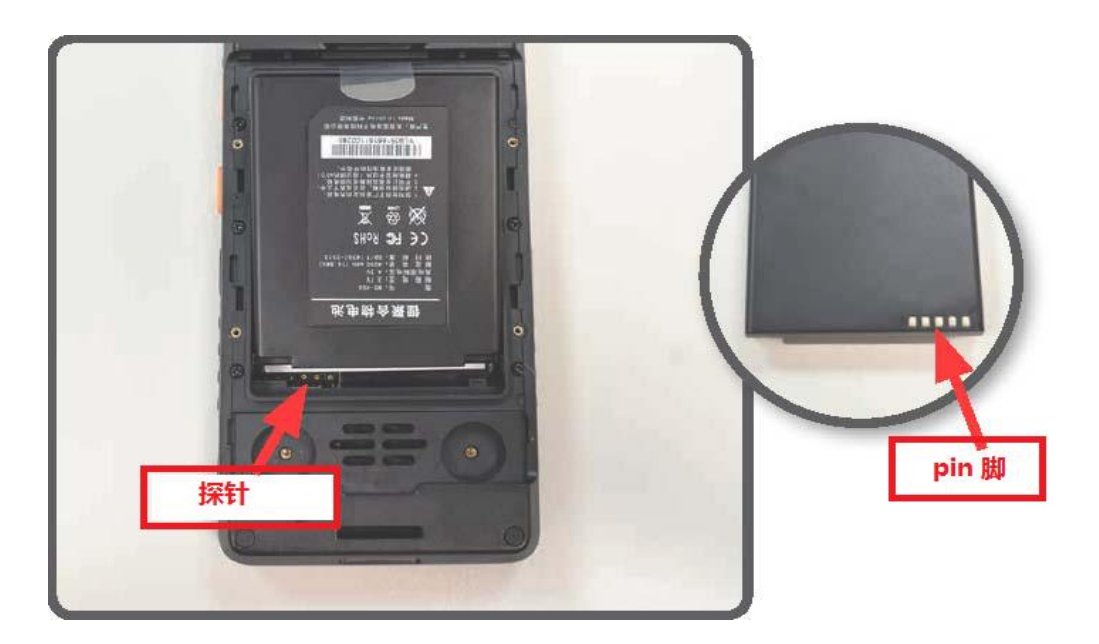

步骤5:

安装电池盖,电池盖的榫头对准电池仓的榫槽,按下电池盖,锁紧 螺丝

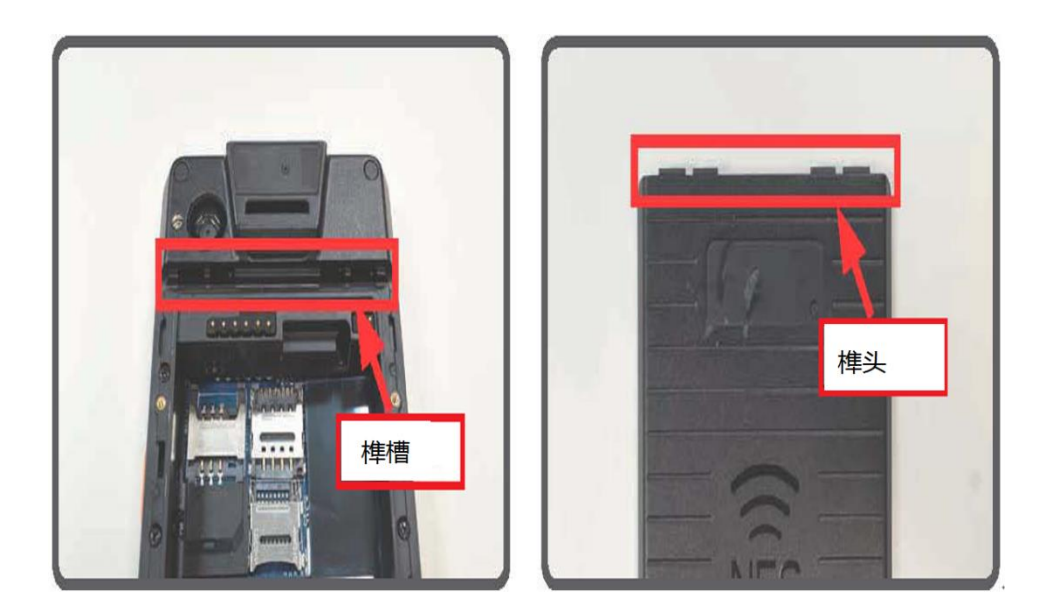

# 安装 SIM 卡和 TF 卡

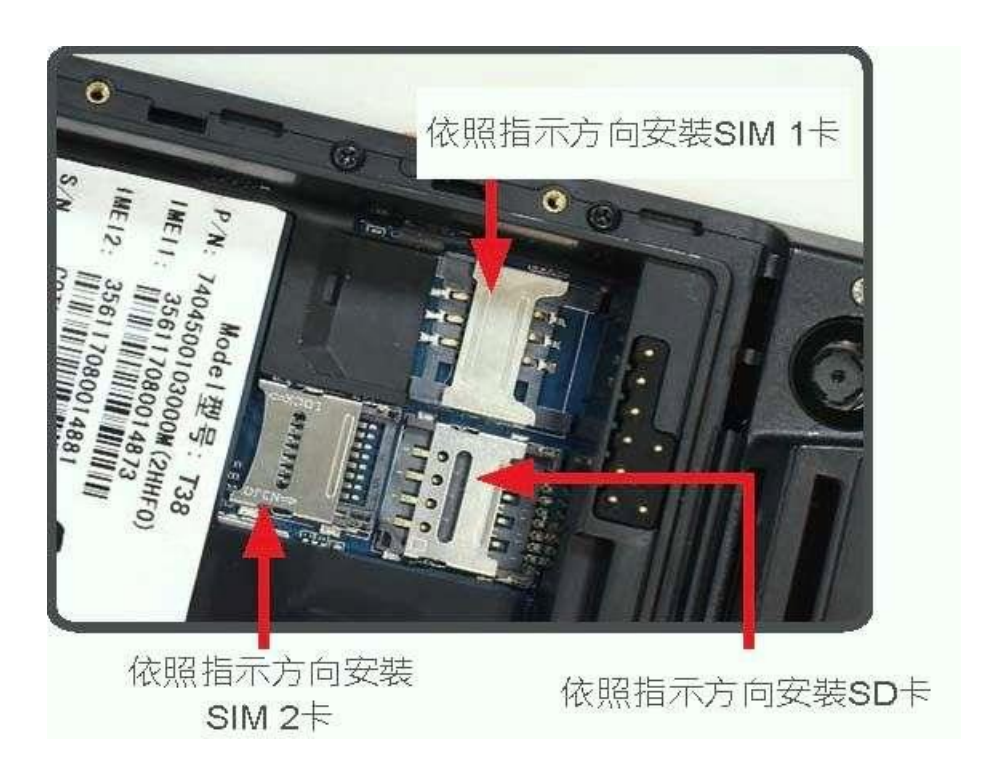

#### 充电及数据传输

步骤 1: 将 USB 线连接电脑的 USB

步骤 2:将 micro USB 线插入本装置 micro USB 插槽

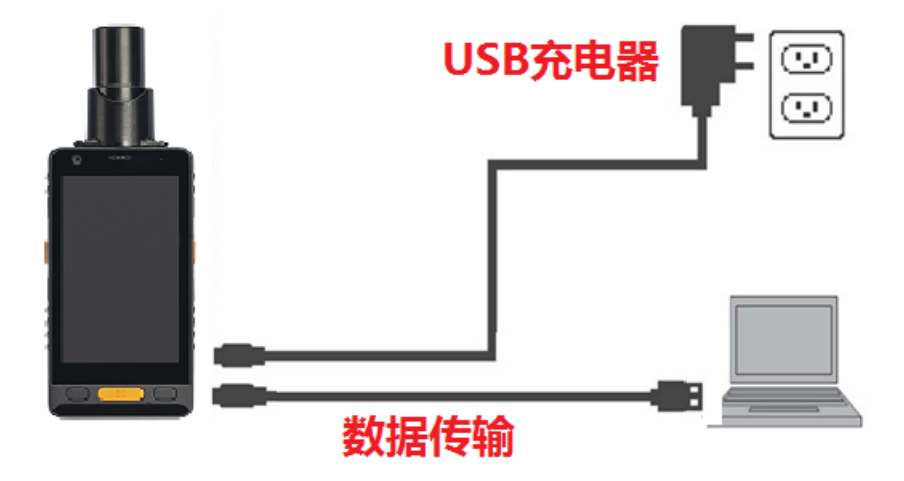

#### 安装 APP 软件

1.打开 usb 调试功能

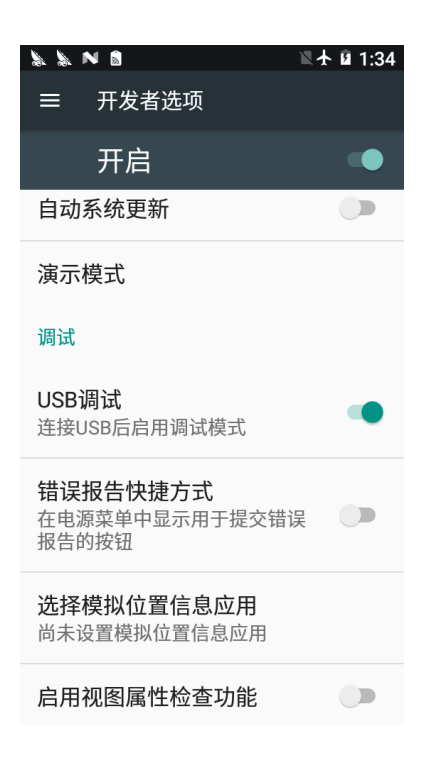

2.使用 USB 线将 T38 连接到电脑上。T38 会提示你选择一个 USB 选项。点击 USB 传输文件,在您的电脑和 T38 之间传输文件。

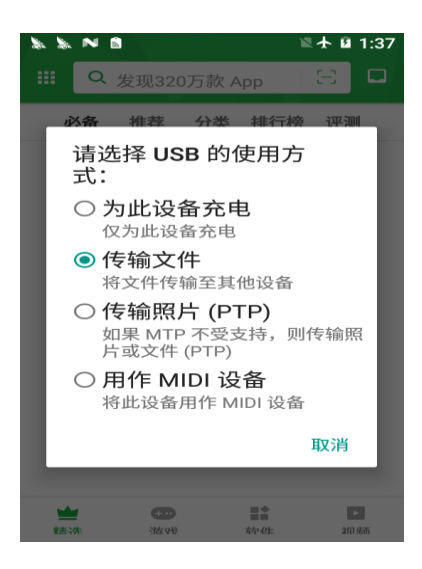

3. 将软件从您的计算机复制到 T38 的内部 USB 存储器或 SD 卡。然后

断开计算机设备的连接。

4.用文件管理应用程序找到考入的 APK 文件

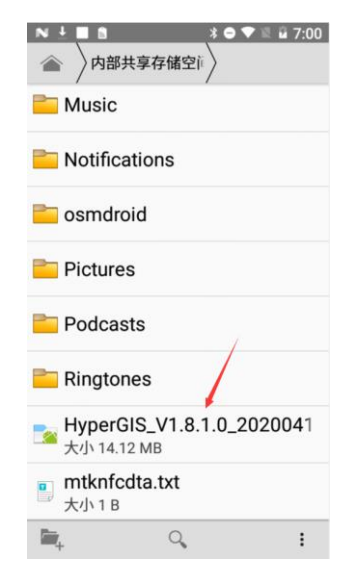

5.点击应用程序,然后根据屏幕上的提示安装应用程序。

## 使用内部高精度 GNSS

设置->位置信息,开启位置服务。

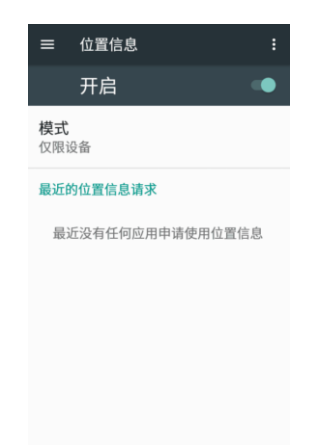

方法 1, 直接通过串口获取 GNSS 数据:

串口设备号 ttyMT2, 波特率 38400。

| GPS板卡 | uBlox>        |
|-------|---------------|
| 数据源类型 | 串口>           |
| 数据源设置 | ttyMT2:38400> |
| 连接    | ON            |

方法 2, 通过 HPP 服务, 直接使用 Android 内置服务:

运行 HPP,高精度位置服务软件,设置好 Ntrip 参数后点'连接'开关。

| 高精度位置服务 | ŧ                  | )     |  |
|---------|--------------------|-------|--|
| 协议类型    |                    | Ntrip |  |
| IP地址    | 180.166.8.227:2101 |       |  |
| 挂载点     | <b>RTCM3</b>       |       |  |
| 连接      | ()))               |       |  |
| 状态      |                    |       |  |
| 网络      | N/A                | N/A   |  |
| 解状态     | N/A                | N/A   |  |

运行定位或 GIS 软件,通过 Android 内置服务获得高精度 GNSS 定位数据。

| GNSSDem                                                                                                    | 0                   |  |
|----------------------------------------------------------------------------------------------------|---------------------|--|
| Po                                                                                                    | sition Information  |  |
| Lat:                                                                                                    | 31.113659310        |  |
| Lon:                                                                                                    | 121.4180217         |  |
| Height:                                                                                                    | 33.6320             |  |
| DateTime:                                                                                                    | 2020/04/16 08:17:54 |  |
| Accuracy:                                                                                                    | 0.290               |  |
| Satellite:                                                                                                    | 42                  |  |
| NMEA Information<br>\$GBGSV,<br>4,1,14,01,46,141,02,35,235,04,35,122,05,14,254,3*73<br>\$GBGSV,4,2,14,07,79,118,08,72,227,34,10,72,319,33,11,1<br>4,057,3*73<br>\$GBGSV,4,3,14,13,45,223,30,14,19,099,29,23,47,190,25,0<br>5,160,3*7C<br>\$GBGSV,4,4,14,27,24,266,28,62,324,3*7B<br>\$GSGSV,4,14,27,24,266,28,62,324,3*7B<br>\$GSGSV,4,14,27,24,266,28,62,324,3*7B<br>\$GSGSV,4,14,27,24,266,28,62,324,3*7B<br>\$GSGSV,4,14,27,24,266,28,62,324,3*7B<br>\$GSGSV,4,3,14,13,45,223,00,14,10,099,29,23,47,190,25,0<br>5,160,3*7C<br>\$GSGSV,4,3,14,13,45,223,30,14,19,099,29,23,47,190,25,0<br>5,160,3*7C<br>\$GSGSV,4,3,14,13,45,223,30,14,19,099,29,23,47,190,25,0<br>5,160,3*7C<br>\$GSGSV,4,3,14,13,45,223,30,14,19,099,29,23,47,190,25,0<br>5,160,3*7C<br>\$GSGSV,4,3,14,13,45,223,30,14,19,099,29,23,47,190,25,0<br>5,160,3*7C<br>\$GSGSV,4,3,14,13,45,223,30,14,19,099,29,23,47,190,25,0<br>5,160,3*7C<br>\$GSGSV,4,3,14,13,45,223,30,14,19,099,29,23,47,190,25,0<br>5,160,3*7C<br>\$GSGSV,4,3,14,13,45,223,30,14,19,099,29,23,47,190,25,0<br>5,160,3*7C<br>\$GSGSV,4,3,14,13,45,223,30,14,19,099,29,23,47,190,25,0<br>5,160,3*7C<br>\$GSGSV,4,3,14,13,45,223,30,14,19,099,29,23,47,190,25,0<br>5,160,3*7C<br>\$GSGSV,4,3,14,14,27,24,266,28,62,324,3*7B<br>\$GSGSV,4,3,14,14,27,24,266,28,62,324,3*7B<br>\$GSGSV,4,3,14,13,45,223,30,14,19,04,14,27,24,266,28,62,24,3*7B<br>\$GSGSV,4,3,14,14,27,24,266,28,62,324,3*7B<br>\$GSGSV,4,3,14,14,27,24,266,28,62,324,3*7B<br>\$GSGSV,4,3,14,14,27,24,266,28,62,324,3*7B<br>\$GSGSV,4,3,14,14,27,24,266,28,62,324,3*7B<br>\$GSGSV,4,3,14,14,27,24,266,28,62,324,3*7B<br>\$GSGSV,4,3,14,14,27,24,266,28,62,324,3*7B<br>\$GSGSV,4,4,4,27,44,42,74,44,44<br>\$GSGSV,44,44,44,44,44<br>\$GSGSV,44,44,44,44,44<br>\$GSGSV,44,44,44,44,44<br>\$GSGSV,44,44,44,44,44<br>\$GSGSV,44,44,44,44,44<br>\$GSGSV,44,44,44,44,44<br>\$GSGSV,44,44,44,44,44<br>\$GSGSV,44,44,44,44,44<br>\$GSGSV,44,44,44,44,44<br>\$GSGSV,44,44,44,44,44<br>\$GSGSV,44,44,44,44,44,44<br>\$GSGSV,44,44,44,44,44,44,44,44,44,44,44,44,44 |                     |  |
| STOP                                                                                                    |                     |  |
|                                                                                                    |                     |  |

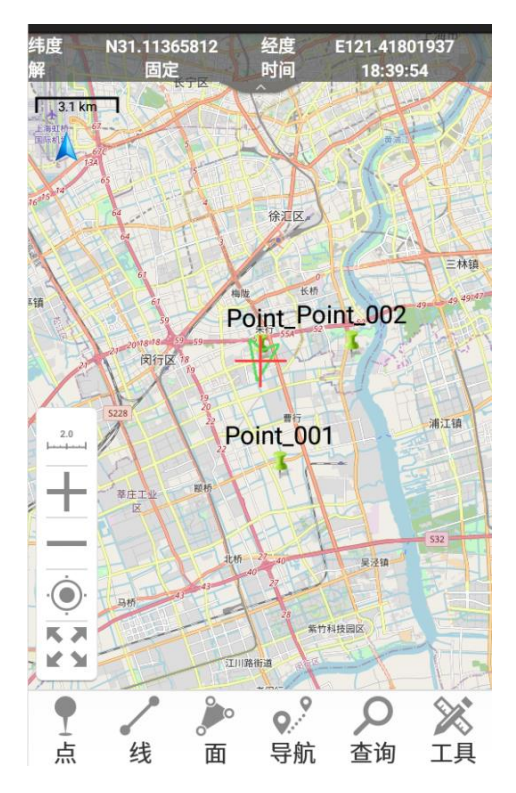

### HyperGIS 软件简介

拷贝最新的 HyperGIS 到 T38 中,并根据屏幕提示安装完后点击运行。

1. 软件主界面

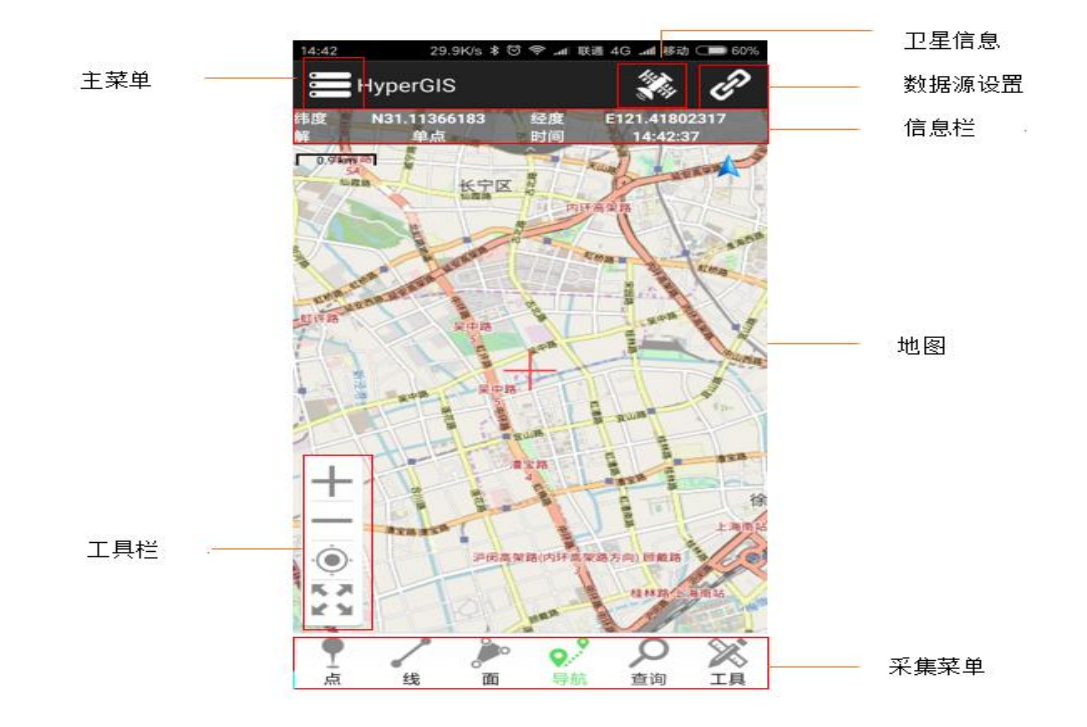

2.设置数据源

点击左上角 ❷ 图标,进行 GNSS 设置 点击'GPS 板卡',然后选择 uBlox

| ■国移动■""山气"。 | ੴ95% <b>■</b> 0 15:49 |
|-------------|-----------------------|
| ,数据源设置      |                       |
| GPS板卡       | uBlox>                |
| 数据源类型       | 串口>                   |
| 数据源设置       | ttyMT2:38400>         |
| 连接          | OFF                   |
| 调试          | >                     |
| Ntrip连接     | >                     |
|             |                       |
|             |                       |
|             |                       |
|             |                       |
|             |                       |
|             |                       |

| 数据源设置      | 0,000   |
|------------|---------|
| GPS板卡      |         |
| NMEA       | 0       |
| NovAtel    | 0       |
| Trimble    | $\circ$ |
| Compass    | 0       |
| Skytraq    | $\circ$ |
| uBlox      | ۲       |
| hemisphere | $\circ$ |
| TG-Tx      | 0       |
| TG-Ux      | 0       |
| TG-Hx      | 0       |
| T28        | 0       |

点击"数据源类型",然后选择"串口"。

| 中国移动 ᡂ "ள 完 " | C 95% 🔲 15:49 | 中国移动圈 ""iil 常 👯 | 🕲 95% 📖 15:54 |
|---------------|---------------|-----------------|---------------|
| 🜍 数据源设置       |               | 🌍 数据源设置         |               |
| GPS板卡         | uBlox>        | GPS板卡           |               |
| 数据源类型         |               | 数据源类型           | 串口>           |
| 数据源设置         | ttyMT2:38400> | 数据源设置           | ttyMT2:38400> |
| 连接            | OFF           | 连接              | (OFFE         |
| 调试            | >             | 数据源类型           |               |
| Ntrip连接       | >             | 内部GPS           | 0             |
|               |               | 串口              | ۲             |
|               |               | 蓝牙              | 0             |
|               |               |                 |               |
|               |               |                 |               |
|               |               |                 |               |
|               |               |                 |               |
|               |               |                 |               |
|               |               |                 |               |

点击数据源设备选择 ttyMT2, 38400

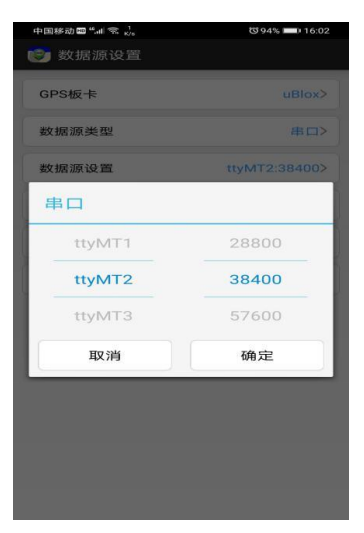

#### 打开'连接'

| GPS板卡   | uBlox>        |
|---------|---------------|
| 数据源类型   | 串口>           |
| 数据源设置   | ttyMT2:38400> |
| 连接      | OFF           |
| 调试      | >             |
| Ntrip连接 | >             |
|         |               |
|         |               |
|         |               |

| 中国移动 📾 "".dl 😤 65 | 🕲 93% 페 🛙 16:04 |
|-------------------|-----------------|
| 🌍 数据源设置           |                 |
| GPS板卡             | uBlox>          |
| 数据源类型             | 串ロ>             |
| 数据源设置             | ttyMT2:38400>   |
| 连接                | ON              |
| 调试                | >               |
| Ntrip连接           | >               |
|                   |                 |
|                   |                 |
|                   |                 |
|                   |                 |
|                   |                 |
|                   |                 |

#### 3. Ntrip 连接

为获得高精度的定位数据,可以启用 Ntrip 功能连接 CORS 服务器所示,启用 Ntrip 功能需要在【Ntrip】->【IP 地址】中的站点管理中编辑以下参数:

【站点名称】: 自定义名称,对 Ntrip 账号进行区分管理。

【服务器地址】: CORS 或单基站的服务器 IP 地址。

【端口号】: CORS 或单基站的服务器的端口号。

【账号】: 登录 CORS 或服务器的账号。

【密码】:登录 CORS 或服务器的密码。

【GGA 发送间隔】: 向 CORS 或服务器发送 GGA 数据的时间间隔。 配置参数完成后,点击返回

【挂载点】: RTK 数据的源列表。

首次使用时,先点击"更新挂载点"获取挂载点列表。提示更新成功 后,选择对应挂载点,然后点击【连接】,即启动 Ntrip 功能。

| 👻 网络设置 | a second a second a<br>1 1975 - 1831 - Elementer<br>1 1975 - 1831 - Elementer<br>1 1975 - 1831 - Elementer<br>1 1975 - 1831 - Elementer<br>1 1975 - 1975 - 197 |
|--------|----------------------------------------------------------------------------------------------------|
| 协议类型   | Ntrip>                                                                                                    |
| IP地址   | 192.168.1.203:2101>                                                                                                    |
| 挂载点    | Update SourceTable>                                                                                                    |
| 连接     | OFF                                                                                                    |
|        | 0 Bytes                                                                                                    |
|        |                                                                                                    |
|        |                                                                                                    |
|        |                                                                                                    |
|        |                                                                                                    |

| 影站点管理    |               |      |
|----------|---------------|------|
| 站点名称     | IP地址          | 端口   |
| 上海航微科技账号 | 192.168.1.203 | 2101 |
| 某某公司站点   | 80.4.x.x      | 2888 |
|          |               |      |
|          |               |      |
|          |               |      |
|          |               |      |
|          |               |      |
|          |               |      |
|          |               |      |
|          |               |      |
| _        | _             |      |
| 增加       | 编辑            | ł    |

| ##:fil 15.7K/s | 10:49  | 米 🕰 😇 77% 🔲   |  |  |
|----------------|--------|---------------|--|--|
| 😰 网络设置         |        |               |  |  |
| 协议类型           |        | Ntrip>        |  |  |
| IP地址           | 211.14 | 4.118.5:2102> |  |  |
| 挂载点            |        | RTCM3>        |  |  |
| 连接             |        | ON            |  |  |
| 2.05K bytes    |        |               |  |  |
| 服务器连接成功!       |        |               |  |  |
|                |        |               |  |  |
|                |        |               |  |  |

| 202   | 60       | \$ 💎 🖹 💈 61% 18:12 |
|-------|----------|--------------------|
| Ĩ     | 资源列表     |                    |
|       | 17KM     | ۲                  |
| 1     | ззкм     | 0                  |
|       | 60KM     | 0                  |
|       | CMRx     | 0                  |
|       | RTCM2.3  | 0                  |
|       | RTCM3    | 0                  |
| 246   | RTCM3.1  | 0                  |
| 五服会は  | RTCM3.2  | 0                  |
| 1 当 服 | RTCM32   | 0                  |
|       | RTCM3MSM | 0                  |
|       | RTD      | 0                  |

4. 记录 GNSS 数据点击"调试

| 中国移动國 <sup>4</sup> .41 宅 <sup>65</sup> | 😻 93% 🔲 I 16:04 |
|----------------------------------------|-----------------|
| 🕑 数据源设置                                |                 |
| GPS板卡                                  | uBlox≻          |
| 数据源类型                                  | 串ロ>             |
| 数据源设置                                  | ttyMT2:38400>   |
| 连接                                     | ON              |
| 调试                                     | >               |
| Ntrip连接                                | >               |
|                                        |                 |
|                                        |                 |
|                                        |                 |
|                                        |                 |
|                                        |                 |
|                                        |                 |
|                                        |                 |

| 📴 Data Debug                                                                    |       |  |  |  |
|---------------------------------------------------------------------------------|-------|--|--|--|
| 4,1,15,02,36,236,03,51,200,,04,<br>34,124,,05,15,255,,3*77                      |       |  |  |  |
| \$GBGSV,4,2,15,06,68,016,48,07<br>,51,182,47,09,52,324,47,10,27,<br>200,42,3*76 |       |  |  |  |
| \$GBGSV,4,3,15,13,15,220,37,14<br>,26,140,46,16,66,005,48,23,40,<br>236,,3*7F   |       |  |  |  |
| \$GBGSV,4,4,15,24,27,043,,25,7<br>9,348,,33,53,142,,3*43                        |       |  |  |  |
| \$GNGLL,3106.8194880,N,<br>12125.0811540,E,<br>063843.00,A,D*74                 |       |  |  |  |
| \$GNGST,063843.00,7.0,,,,0.010,<br>0.010,0.010*6B                               |       |  |  |  |
| Hex Pause Log File                                                              | Clean |  |  |  |
| Input a Command                                                                 | Send  |  |  |  |

点击记录数据,然后输入数据记录的文件名。

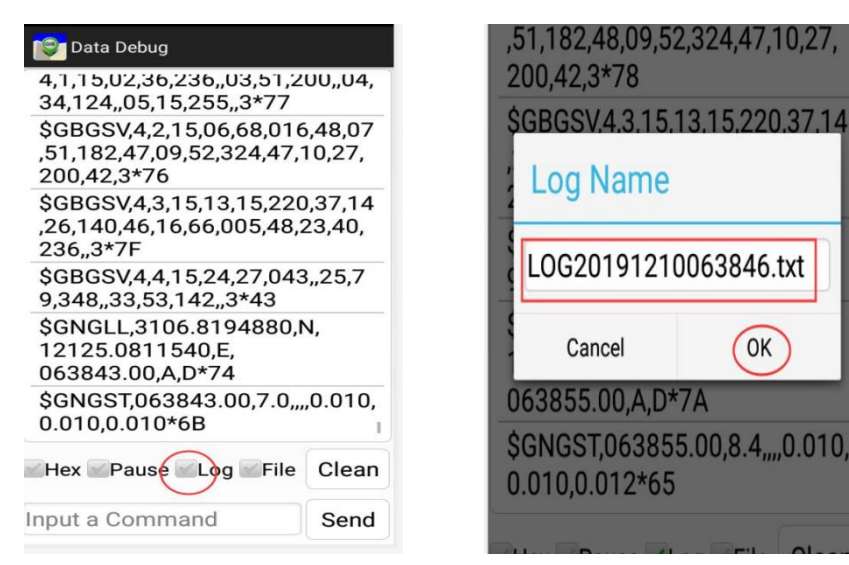

如果要停止数据记录,请取消"Log"选项。从内部共享存储

HyperGIS| GpsLogger 中查找重新排序的文件

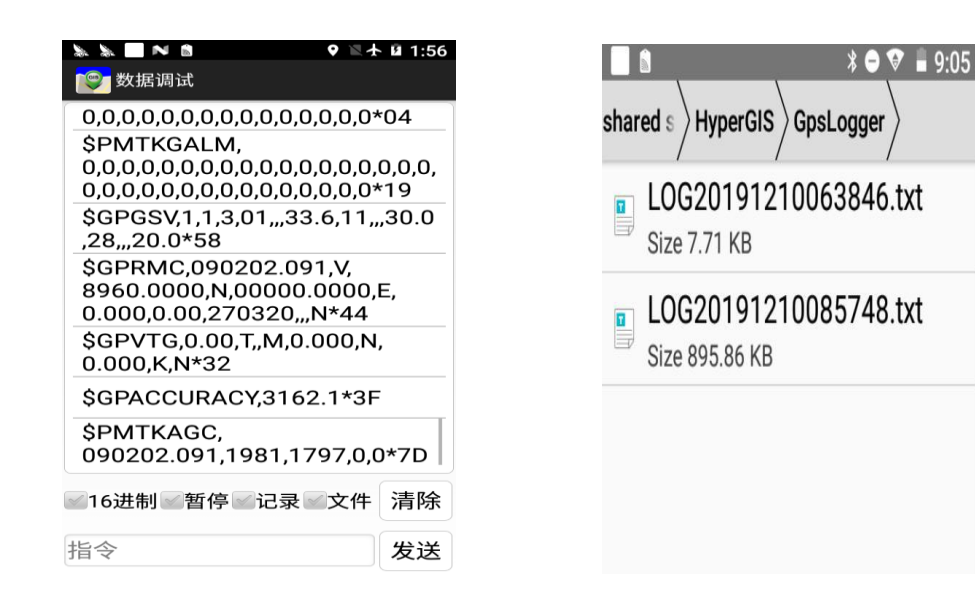

5. 卫星状态显示

单击ジ按钮以检查 GNSS 状态。点击下图左上角可以切换卫星信息。

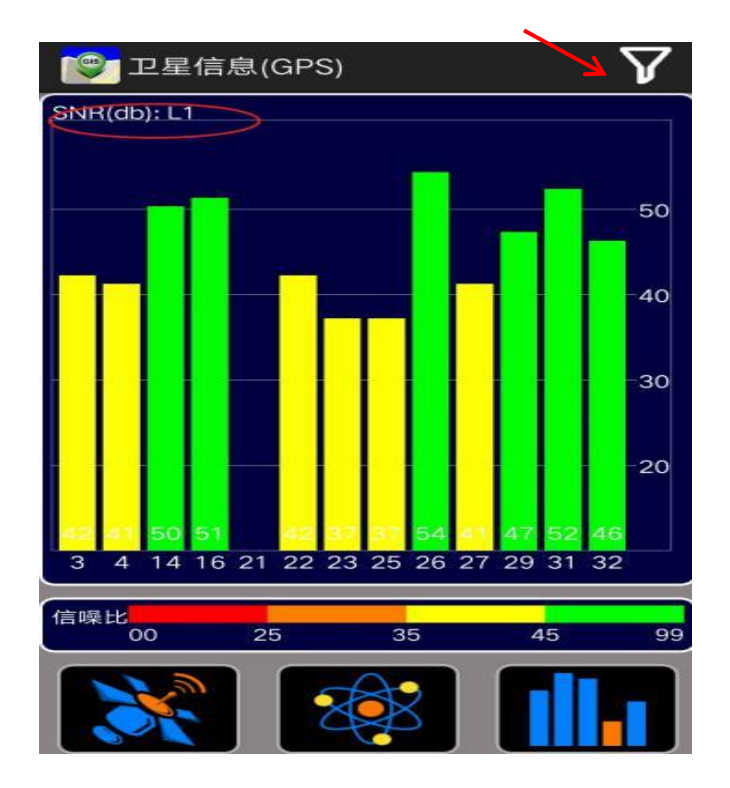

# 包装内容:

| 标准配件 图片 |   | 数量 | 说明            |
|---------|---|----|---------------|
| 主机      |   | 1  | 内置高精度 GNSS 模块 |
| 天线      |   | 1  | 高精度四螺旋天线      |
| 腕带/挂带   | N | 2  |               |
| USB 数据线 |   | 1  | Micro USB 接口  |
| 电源适配器   |   | 1  | 5V/2A 中式插头    |
| 电池      |   | 1  | 3.7V/4000mAh  |
| 电池盖拆装片  | 0 | 1  |               |

#### 注意事项

1. 请更换相同型号电池以免产生爆炸的风险。

2. 不使用的废电池请依当地法律规定要求处理。

3. 请勿拆解、开启、短路或损毁电池。

4. 请勿将电池暴露于热或是火源,以及避免存放在阳光直射处。

 当电池发生漏液时,请勿接触皮肤或是眼睛。若不慎接触时请以 大量清水冲洗并尽快就医。

6. 不得使用非本机设计搭配的电池。

7. 电池使用前请先充电。本产品使用的充电器输出电压为 5V/2A, 务必使用本产品搭配设计之充电器进行充电使用。

8. 本产品之工作温度适用于 0℃~40℃的范围间操作。

9. 为减少电磁波所产生的影响,请妥适使用本设备。